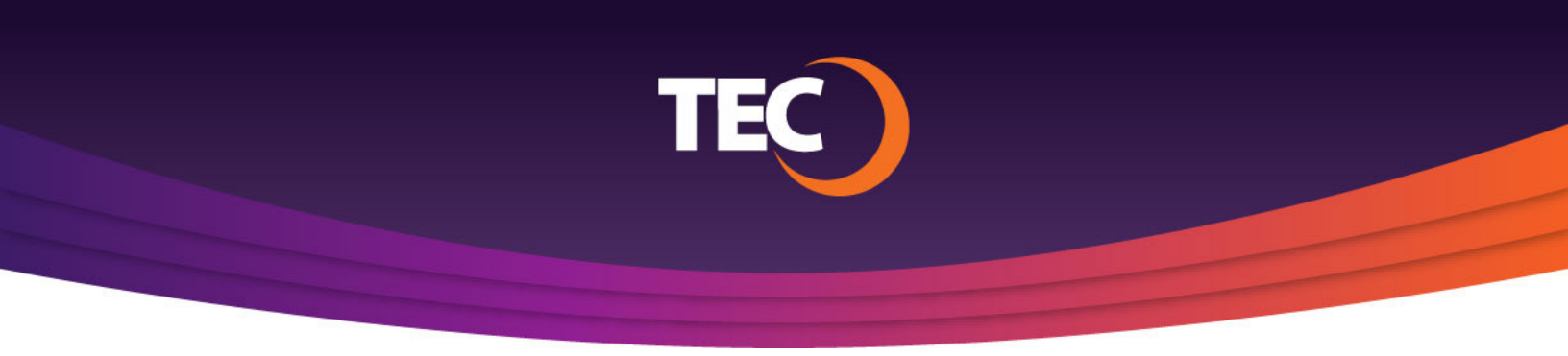

## Advanced Customer Portal How To: How to Login - Existing User

 Visit <u>www.tec.com/login</u> or click Account > My Account from the top site navigation on <u>www.tec.com</u>.

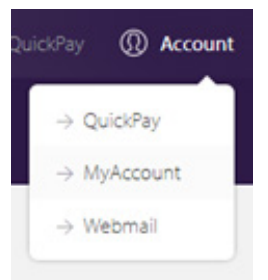

2. Enter your username if you have one from the previous my.tec.com system and click the "Next Step" button.

Note: If you do not know your username, please register a new account.

Note: If you do not have a previous customer portal username, please view the "How To Register" tutorial found at <u>www.tec.com/support/acp-how-tos</u>.

**3.** You will be redirected to the ACP login page where you will find your username pre-populated.

Supply your password, then click the "Sign In" button to login.

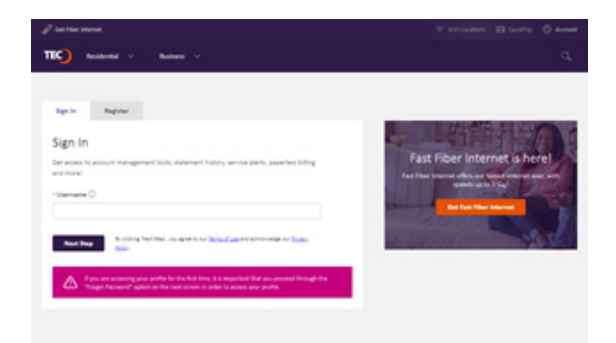

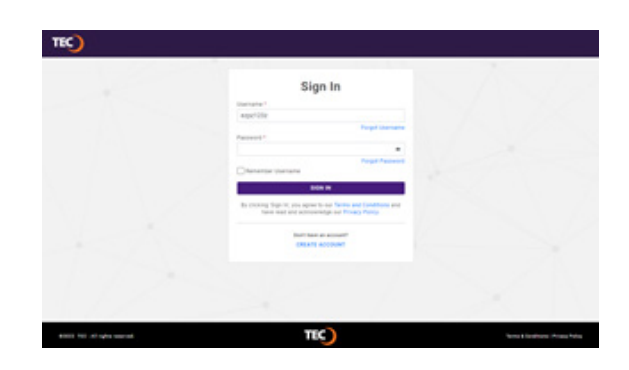

**4.** If your CPNI preferences have not yet been set, you will be asked to configure these preferences. Otherwise, you will be logged into your customer portal.

Your CPNI preferences include:

- CNPI Password
- CPNI Security Questions
- CPNI Notification method
- CPNI Correspondence Opt in/out

| Account Set Up incomplete: The fields indicated below must be completed b                                                                                        | efore proceeding.                                                                                                    |
|----------------------------------------------------------------------------------------------------|----------------------------------------------------------------------------------------------------|
| Privacy Statement                                                                                                    |                                                                                                    |
| Your privacy is important to us. Our Privacy Policy informs you about t<br>PRIVACY POLICY -                                                                      | he information we collect and how we use it.                                                                                                    |
| Customer Proprietary Network Information Settings                                                                                                    |                                                                                                    |
| Customer Proprietary Network Information (CPNI) is information that i<br>related billing information of your telecommunications or interconnect<br>CPNI details. | elates to the type, quantity, destination, technical configuration, location, amount of use and<br>ed Voice over Internet Protocol (VoIP) services. Federal law governs our use and sharing of |
| FULL DEFINITION +                                                                                                    |                                                                                                    |
| How We Protect Your CPNI                                                                                                    |                                                                                                    |
| To ensure your privacy we will use the information below to protect ac                                                                                           | cess to CPNI related information                                                                                                    |
| CPNI Password *                                                                                                    |                                                                                                    |
|                                                                                                    |                                                                                                    |
| Create a password with at least 6 alpha-numeric characters                                                                                                    |                                                                                                    |
| CPNI Security Questions                                                                                                    |                                                                                                    |
| Security Question 1 *                                                                                                    | Answer to Question 1 *                                                                                                    |
| Select a question                                                                                                    | € v Enter an answer                                                                                                    |
| CPNI Notifications                                                                                                    |                                                                                                    |
| When there are changes to CPNI related information on your account y                                                                                             | re are required to notify you. Please provide a notification preference                                                                                                    |
|                                                                                                    |                                                                                                    |
| <ul> <li>Email - Sent via electronic mail to:</li> </ul>                                                                                                    |                                                                                                    |
|                                                                                                    |                                                                                                    |

5. If applicable, once your preferences are set, click the "Submit" button in the lower right-hand corner to save your settings.

Then you will be signed into your customer portal.

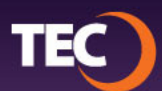